# HINET Wi-Fi 利用ガイド(構成員向け)

2023 年 3 月

広島大学では、図書館/会議室/講義室/福利施設など学内の多くの共用スペースで無線ネットワーク「HINET Wi-Fi」が利用できます。

### ◆ 接続先と接続用 ID/パスワード ◆

| ネットワーク名(SSID) |            | 接続用 ID(ユーザ名)/パスワード                   |  |
|---------------|------------|--------------------------------------|--|
|               |            | 接続用 ID : IMC アカウント(メディアセンターのアカウント)   |  |
| $\succ$       | HU-CUP     | パスワード: <u>広大パスワード</u>                |  |
|               | (学内ネットワーク) | ※ アカウントの <b>アルファベットは小文字</b> です       |  |
|               |            | ※ 5GHz 帯(IEEE 802.11a/ac/ax)のみ提供     |  |
|               |            | 接続用 ID : IMC アカウント@hiroshima-u.ac.jp |  |
| $\succ$       | eduroam    | パスワード : 広大パスワード                      |  |
|               | (学外ネットワーク) | ※ 学内限定サイトにはアクセスできません                 |  |
|               |            | ※ 2.4GHz/5GHz 帯の両方提供                 |  |
|               |            |                                      |  |

https://www.media.hiroshima-u.ac.jp/services/hinet/wifi

## ◆ 接続方法 ◆

【 Windows OS (Windows11の場合)】

①タスクバーのネットワークアイコン<sup>6</sup>(<sup>(</sup>)をクリックし、(Windows10の場合は②へ)Wi-Fiアイコン横の(>)をクリック ②Wi-Fiを「ON」にし、「HU-CUP」を選び「接続」をクリック③ユーザー名:IMC アカウント、パスワード:広大パスワードを 入力し「OK」をクリック④次の画面で「接続」をクリック⑤タスクバーのWi-Fiアイコンをクリックし、「HU-CUP」と表示さ れていたら接続完了(または、Wi-Fiアイコン横の(>)をクリックし、「HU-CUP」が「接続済み」と表示されていたら接続完了)

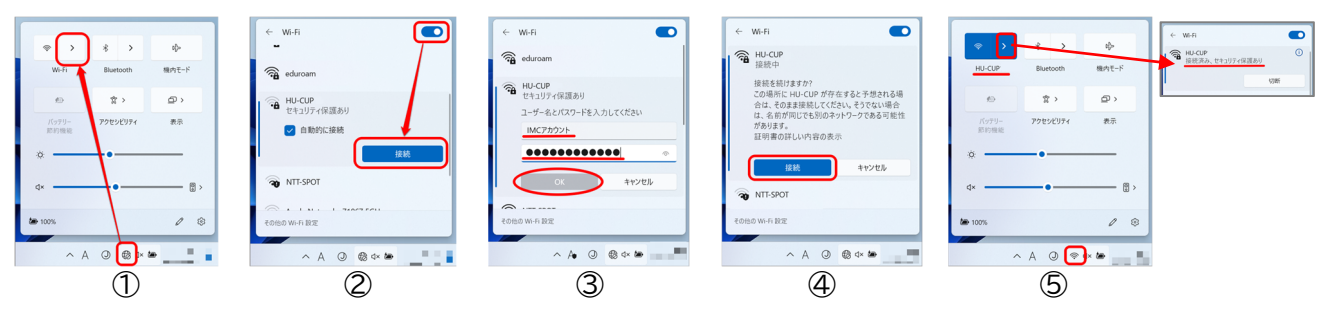

#### 【 Mac OS (Big Sur 11 の場合)】

- ① メニューバーの Wi-Fi アイコン 脑 (宮) をクリックし、「Wi-Fi を ON」にし、一覧の中の「HU-CUP」をクリック
- ② ユーザ名:IMC アカウント、パスワード:広大パスワードを入力し「接続」をクリック
- ③ 次の画面で「続ける」をクリック(「設定をアップデート」の画面が表示された場合は、お使いの <u>Mac の ID とパスワードを入力</u> し「設定をアップデート」をクリックしてください。)
- ④ Wi-Fi アイコン つをクリックし、「HU-CUP」の左の Wi-Fi アイコンに色がついていたら接続完了。

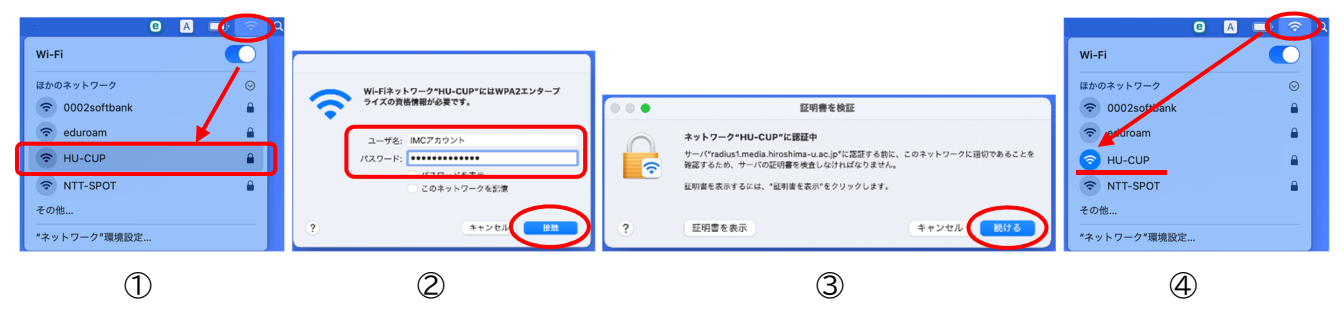

【iOS(iPhone/iPad)】

ホーム画面の「設定」をタップし、「Wi-Fi」をタップ②Wi-Fiを「オン」にし、一覧の中の「HU-CUP」をタップ
 ユーザ名:IMC アカウント、パスワード:広大パスワードを入力し「接続」をタップ④次の画面で「信頼」をタップ⑤
 「HU-CUP」の左にチェックがついていたら接続完了。

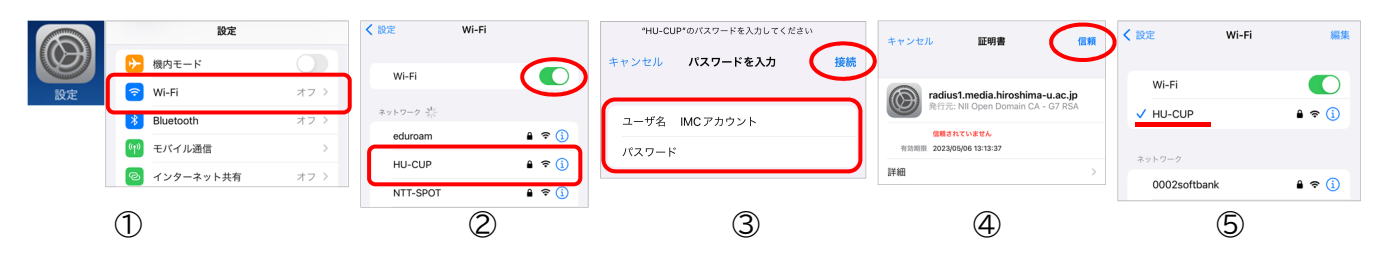

#### [ Android ]

Android は、機種やバージョンにより設定が異なります。詳しくは、「HINET Wi-Fi サービス」の設定ガイドの詳細版参照 ①メニュー画面の「設定」をタップし、「ネットワークとインターネット」をタップ②Wi-Fi スイッチを「ON」にし、一覧の 中の「HU-CUP」をタップ③EAP 方式を「PEAP」にします。(後の設定は、機種やバージョンによって違います。) フェーズ2認証は「MSCHAPV2」(または「なし」)を選択/CA証明書は「システム証明書を使用」(または「なし」) を選択(「システム証明書を使用」を選択したら「ドメイン」へ「hiroshima-u.ac.jp」と入力)/ID:IMC アカウント、 パスワード:広大パスワードを入力

④「接続」または「</>
「をタップ ⑤「HU-CUP」の下に「接続済み」と表示されたら接続完了。

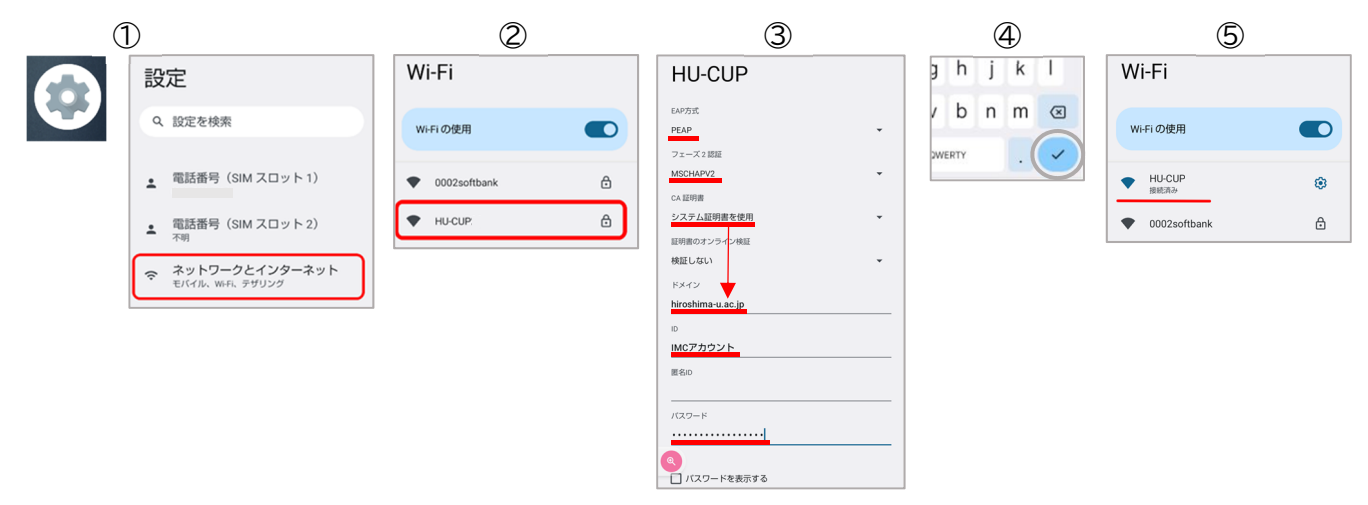

♦ お問い合わせ先 ♦

| 情報メディア教育研究センター |                   |                                               |  |  |
|----------------|-------------------|-----------------------------------------------|--|--|
| 本館             | 電話 : 082-424-6252 | 受付 : 8:30 - 16:30(平日)                         |  |  |
| 東分室            | 電話 : 082-424-6325 | 受付 : 8:30-20:30(平日) /10:00-16:30(土曜日)         |  |  |
| 霞分室            | 電話 : 082-257-1580 | 受付 : 8:30 - 16:30(平日)                         |  |  |
|                | お問い合わせフォーム        | https://www.media.hiroshima-u.ac.jp/helpdesk/ |  |  |

※休業期間中の電話・受付は、8:30-16:30(平日)のみの対応になります